## VIRTUAL VISITS Patient Scheduling and Check-In

The following is a guide for patients to schedule and check-in to a virtual visit via a myGVMH Health Portal account.

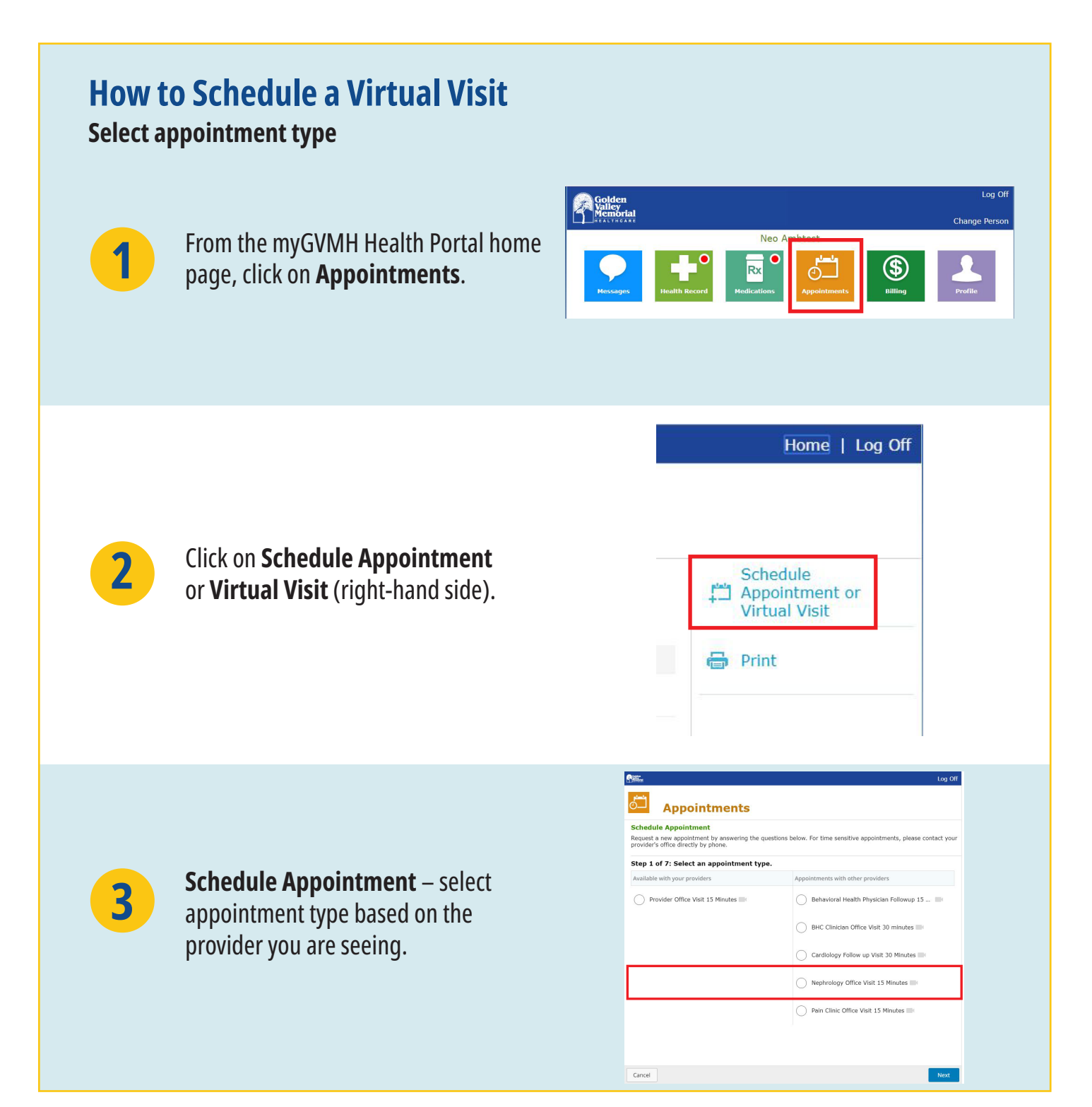

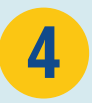

5

## Select a **provider**, date and time.

Select Virtual Visit in the reason for

additional comments (optional).

appointment dropdown menu.

Enter phone number and

| Neo Ambtest's Appointme                                                                        | ents                                                         |                                                                            |  |  |  |  |
|------------------------------------------------------------------------------------------------|--------------------------------------------------------------|----------------------------------------------------------------------------|--|--|--|--|
| Schedule Appointment<br>tequest a new appointment by an<br>our provider's office directly by p | swering the questions below. For time sensitive ap<br>hone.  | , and the questions below. For time sensitive appointments, please contact |  |  |  |  |
| Step 2 of 7: Select a provid Provider                                                          | er for your Virtual Office 15 Earliest Available Appointment |                                                                            |  |  |  |  |
| Bagley,Brendan MD                                                                              | Monday Apr 06, 2020 2:00 pm                                  | View Full Schedule                                                         |  |  |  |  |
| Baker, Renee S FNP-BC                                                                          | Monday Apr 06, 2020 2:00 pm                                  | View Full Schedule                                                         |  |  |  |  |
| Baker,Emily FNP-BC                                                                             | Monday Apr 06, 2020 2:00 pm                                  | View Full Schedule                                                         |  |  |  |  |
| Becker,Michael B, PA                                                                           | Monday Apr 06, 2020 2:00 pm                                  | View Full Schedule                                                         |  |  |  |  |
|                                                                                                |                                                              |                                                                            |  |  |  |  |

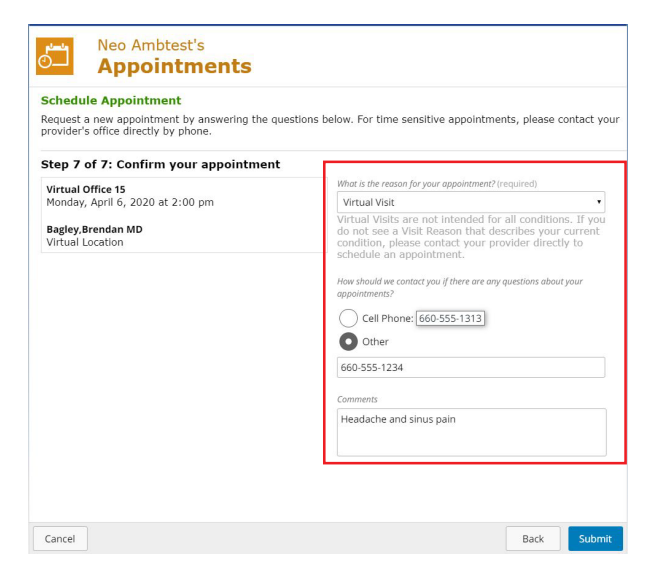

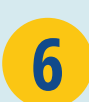

To confirm the appointment has been scheduled, select **Back to List of Appointments** and ensure the appointment time is listed.

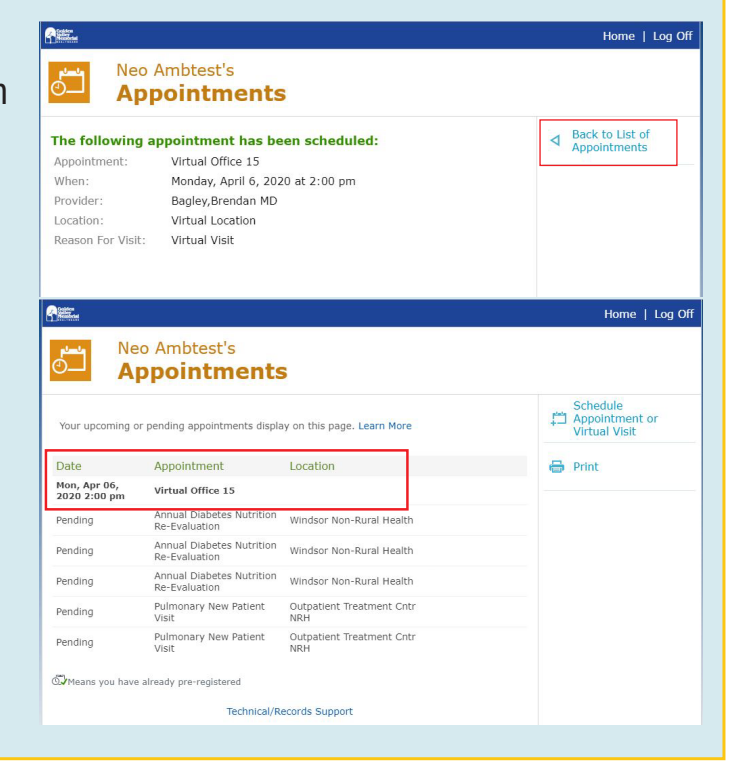

## How to Check-In to a Virtual Visit

Virtual Visits may be started 30 minutes before the appointment time or 60 minutes after the appointment time.

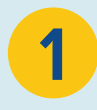

From the myGVMH Health Portal home page, choose **check-in**.

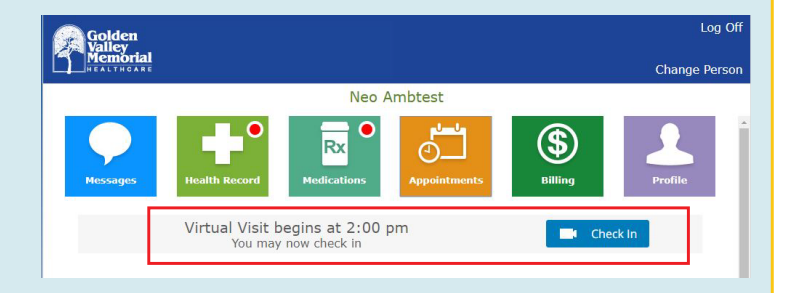

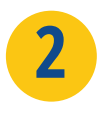

## **Review and edit** your information.

| Colors<br>Minutes            | Log C |
|------------------------------|-------|
| Neo Ambtest's Appointments   |       |
| Step 1 of 2: Patient Profile |       |
| Address:                     |       |
| 1000 N Anystreet             |       |
|                              |       |
|                              |       |
| City:                        |       |
| CLINTON                      |       |
| State:                       |       |
| Missouri •                   |       |
| Zip:                         |       |
| 64735                        |       |
| Cell Phone:                  |       |
| 660-555-1313                 |       |
| Phone 2:                     |       |
| 1 FROM A                     |       |
|                              |       |
| Cancel                       | Next  |

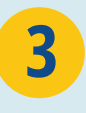

**Confirm** that you have read and agree to the terms and conditions of the virtual visit consent form.

Select the Start Visit button.

| Step 2 of 2: | /irtual Visit Conser    | nt Form                     |         |  |  |  |
|--------------|-------------------------|-----------------------------|---------|--|--|--|
| Consent Fo   | Consent Form            |                             |         |  |  |  |
| 0 1 cc       | nfirm I have read and a | agree to the terms and cond | itions. |  |  |  |
|              |                         |                             |         |  |  |  |

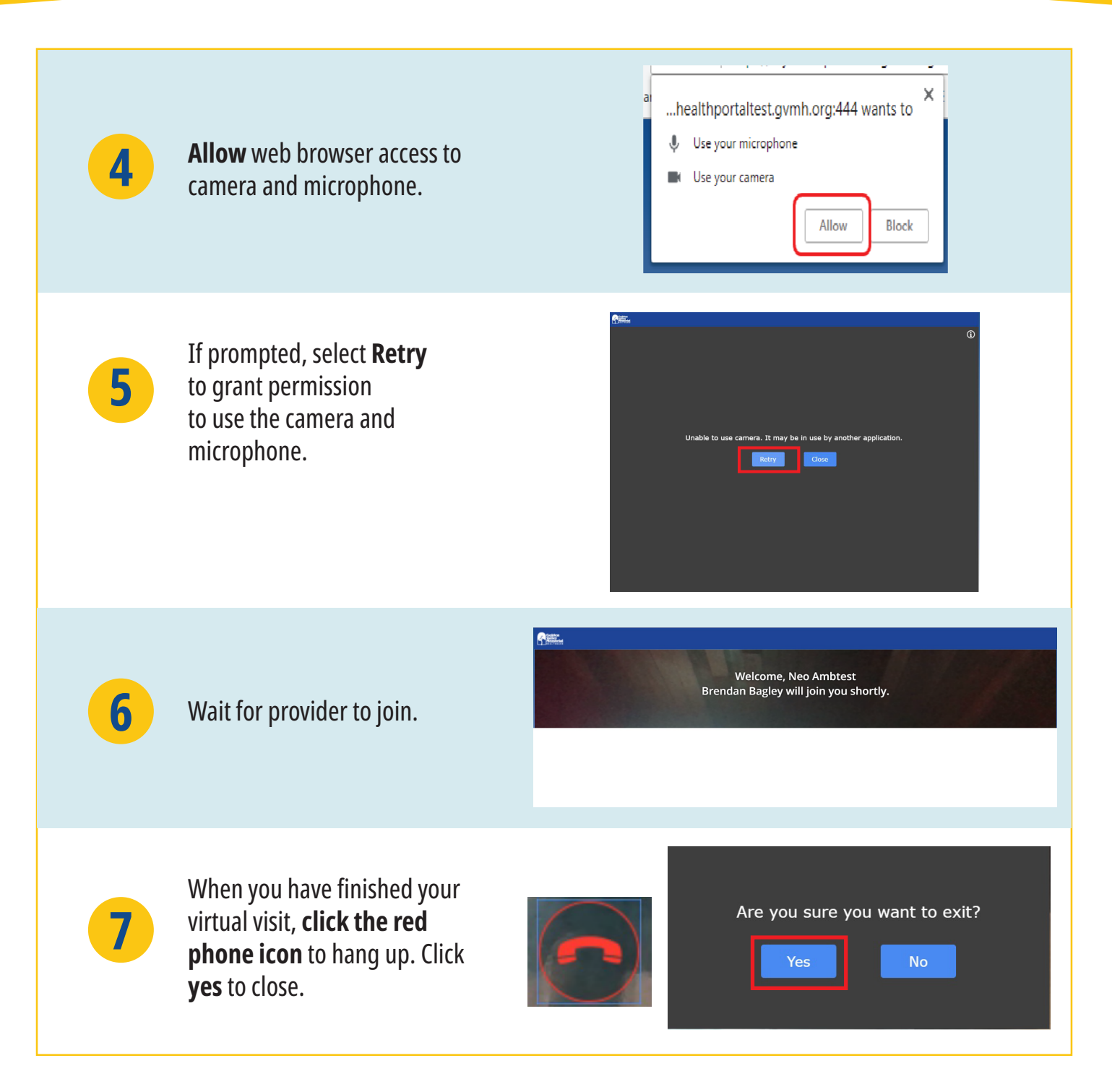

Questions? Please call 660.890.7133.

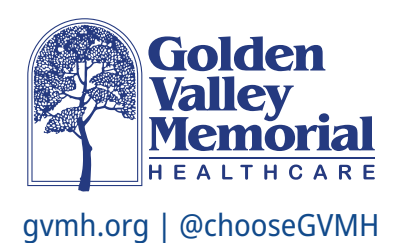